# Высокопроизводительное решение с использованием «С-Терра L2» и балансировки на базе Catalyst 3560-Х

### Описание стенда

Сценарий иллюстрирует построение защищенного соединения между двумя сегментами одной сети SN1. Для защиты соединения будут построены VPN-туннели между шлюзами GW101-105 и GW201-205. Устройства IPHost1 и IPHost2 смогут общаться между собой по защищенному каналу (VPN). Трафик уровнял L2 приходит на коммутатор, балансируется на один из шлюзов, инкапсулируется в L3, шифруется и передается другой стороне. На другой стороне пришедший трафик дешифруется, декапсулируется в L2 и передается далее.

Порты Gi0/1-4 коммутаторов Switch11 и Switch21 объединены в EtherChannel. Балансировка осуществляется с помощью протокола PAgP. Балансировка происходит по IP-адресу получателя, но этот параметр может быть изменен. Настройка шлюзов будет осуществляться преимущественно через «С-Терра КП».

**Важно!** При необходимости использования протокола LACP, обратитесь в Службу Технической Поддержки – <u>https://support.s-terra.com/</u>.

В рамках данного сценария для аутентификации партнеры будут использовать сертификаты. В качестве криптопровайдера будет использован «КриптоПро CSP» версии 3.6 (R4). Шлюзы безопасности «С-Терра Шлюз 4.1» с программным модулем «С-Терра L2 4.1». Система управления «С-Терра КП 4.1».

Параметры защищенного соединения:

- IKE параметры:
  - Аутентификация на сертификатах GOST R 34.10-2001 Signature;
  - Алгоритм шифрования GOST 28147-89 Encryption;
  - Алгоритм вычисления хеш-функции GOST R 34.11-94 Hash;
  - Группа Диффи-Хеллмана VKO GOST R 34.10-2001;
- IPsec параметры:
  - ESP алгоритм шифрования ESP\_GOST-4M-IMIT cipher.

Схема стенда (Рисунок 1):

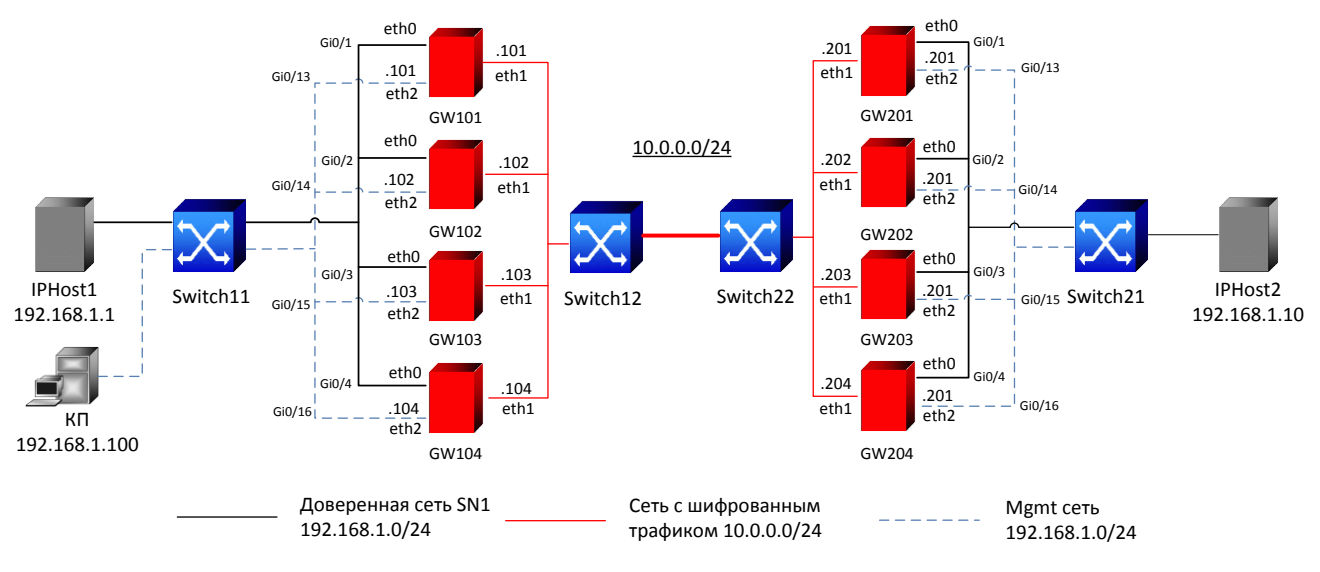

Рисунок 1

# Настройка стенда

# Подготовка к настройке

Предполагается, что:

- Шлюзы не настроены и процесс инициализации не пройден.
- Генерация контейнеров с закрытыми ключами происходит не на шлюзах.
- УЦ настроен.
- Продукт «С-Терра КП» установлен на устройстве Server и произведена начальная настройка.
- Локальные сертификат сгенерированы, контейнеры с ключами созданы на отдельных ключевых носителях.

Этапы настройки:

- Создание установочных пакетов для каждого шлюза при помощи «С-Терра КП»;
- Создание файлов конфигураций и лицензий «С-Терра L2»;
- Настройка шлюзов;
- Настройка EtherChannel на Switch11 и Switch21;
- Настройка остальных устройств;

Процессы генерации сертификата УЦ и локальных сертификатов в данном сценарии не рассматриваются. На выходе мы должны получить файлы формата .cer (локальные сертификаты для каждого шлюза и доверенный сертификат УЦ) на устройстве Server. Контейнеры сохраняются на отдельные ключевые носители.

В данном сценарии будет использоваться уже установленный и настроенный продукт «С-Терра КП» на устройстве Server. Процесс установки и настройки описан в документации «<u>Программный продукт С-</u><u>Терра КП. Версия 4.1. Руководство администратора</u>».

### Создание установочных пакетов при помощи «С-Терра КП»

#### Добавление шлюза GW101 в КП

1. В меню "Clients" выберите пункт "Create" (Рисунок 2).

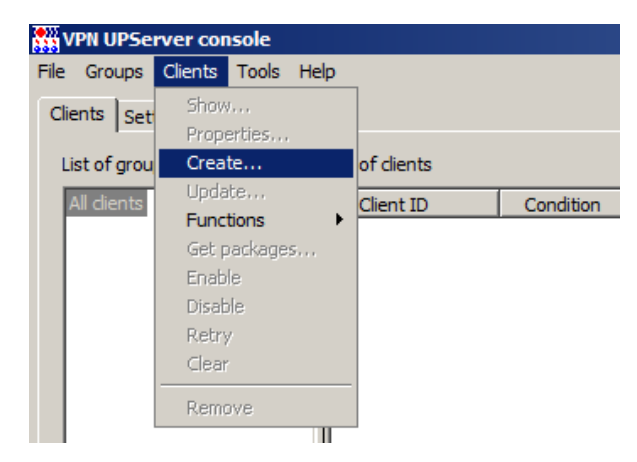

Рисунок 2

2. В появившемся окне "Create new client" (Рисунок 3) введите имя в поле "Client ID" и нажмите кнопку "E":

| Create new client | ×                                     |
|-------------------|---------------------------------------|
| Client ID         | GW101                                 |
| Product package   | E                                     |
| Device password   |                                       |
| UPAgent settings  | C:\ProgramData\UPServer\csettings.txt |
|                   | OK Cancel                             |

Рисунок 3

3. В окне "VPN data maker" в поле "VPN product" выберите "S-Terra Gate 4.1" (Рисунок 4) и нажмите кнопку "Run Wizard" для запуска мастера настройки.

| 🞇 VPN data maker                                                         |        |
|--------------------------------------------------------------------------|--------|
| File Mode                                                                |        |
| VPN product S-Terra Gate 4.1 Crypto provider CryptoPro                   |        |
| LSP Certificates Keys Settings License Interfaces RNG container Software |        |
| LSP format is cisco-like                                                 |        |
|                                                                          |        |
|                                                                          |        |
|                                                                          |        |
| Load from file                                                           | Check  |
| Run Wizard OK                                                            | Cancel |

Рисунок 4

4. В окне мастера настройки добавьте сертификат УЦ и локальный сертификат (Рисунок 5).

При добавлении локального сертификата введите имя контейнера в поле "Key container name" и пароль (пароль соответствует паролю на контейнер конечного устройства, он может отличатся от пароля заданного при изначальной генерации контейнера) в поле "Key container password" (Рисунок 6).

**Важно:** обратите внимание на имя контейнера – \\.\HDIMAGE\HDIMAGE\\vpngate101 Необходимо указать имя контейнера на конечном устройстве.

После добавления сертификатов нажмите кнопку "Next >"

| =RU,L=Mosco | 4E 4B 0B 11 EF      |                                                  | View                                                            |
|-------------|---------------------|--------------------------------------------------|-----------------------------------------------------------------|
|             |                     |                                                  | V100VV                                                          |
|             |                     |                                                  | Remove                                                          |
|             |                     |                                                  |                                                                 |
|             |                     |                                                  |                                                                 |
| suer        | Serial number       | Contain                                          | Add                                                             |
| =RU,L=Mosco | 61 19 37 D2 00      |                                                  | Modify                                                          |
|             |                     |                                                  | Remove                                                          |
|             |                     | ▶                                                |                                                                 |
|             |                     |                                                  |                                                                 |
| alue        | Hex value           |                                                  | Add                                                             |
|             |                     |                                                  |                                                                 |
|             |                     |                                                  | Modify                                                          |
|             | suer<br>=RU,L=Mosco | suer Serial number<br>=RU,L=Mosco 61 19 37 D2 00 | suer Serial number Contain<br>=RU,L=Mosco 61 19 37 D2 00 \\HDIN |

Рисунок 5

| Field               | Value                                                 |  |  |  |
|---------------------|-------------------------------------------------------|--|--|--|
| Version             | 3                                                     |  |  |  |
| Serial number       | 61 19 37 D2 00 00 00 00 00 02                         |  |  |  |
| Signature algorithm | GOST_R_341001_3411 (Crypto-Pro)                       |  |  |  |
| Issuer              | C=RU,L=Moscow,O=S-Terra CSP,OU=Research,CN=CA         |  |  |  |
| Valid from          | Thu Mar 19 14:44:44 2015                              |  |  |  |
| Valid to            | Sat Mar 19 14:54:44 2016                              |  |  |  |
| Subject             | C=RU,OU=Research,CN=GW101                             |  |  |  |
| Public key          | GOST R 341001(512)                                    |  |  |  |
| Alt-subject         | <none></none>                                         |  |  |  |
| Hash MD5            | EC 56 19 C2 D5 8B B1 B0 50 AC 5D 0C 49 15 23 D0       |  |  |  |
| Hash SHA1           | A4 36 5A A1 27 AE 4C BC A8 B4 E2 ED 78 CE B1 38 4F 22 |  |  |  |
|                     |                                                       |  |  |  |
| ey container name   | \\.\HDIMAGE\HDIMAGE\\vpngate101                       |  |  |  |
| ey container passwo | ord                                                   |  |  |  |
|                     |                                                       |  |  |  |

Рисунок 6

- 5. В следующем окне мастера добавьте правила обработки сетевого трафика, нажав кнопку "Add...".
  - 5.1. В появившемся окне "Add Rule" настройте защищенное соединение между SN1 и SN2:
  - укажите алиас для шифрующего интерфейса в поле "Network interface alias" (алиас GigabitEthernet0/1 обычно соответствует интерфейсу eth1; соответствие алиас – физический интерфейс можно поменять в п. 8.3 данного раздела);
  - в поле "Local IP Addresses" настройте адрес интерфейса Gi0/1 шлюза GW101 (10.0.0.101/32);

- в поле "Partner IP Addresses" настройте адрес интерфейса Gi0/1 шлюза GW201 (10.0.0.201/32);
- в поле "Action" выберите пункт "Protect using IPsec" и добавьте адрес интерфейса Gi0/1 шлюза GW2 (10.0.0.201), нажав клавишу "Add...";
- после проведения всех настроек нажмите кнопку "ОК" (Рисунок 7).

| Add Rule                                   | X                                                |
|--------------------------------------------|--------------------------------------------------|
| Network interface alias GigabitEthernet0/1 |                                                  |
| Local IP Addresses                         | Partner IP Addresses                             |
| C Any Custom                               | C Any Custom                                     |
| IP Address Subnet Mask                     | IP Address Subnet Mask                           |
| 10.0.0.101 255.255.255                     | 10.0.201 255.255.255                             |
|                                            |                                                  |
| Add Edit Remove                            | Add Edit Remove                                  |
| Services and Protocols                     | Action                                           |
| Any C Custom                               | Protect using IPsec                              |
| Name Ports                                 | Auth object: Certificate: C=RU,OU=Research,CN=G\ |
|                                            | Local ID: DistinguishedName: C=RU,OU=Research    |
|                                            | Partner ID: Accept any ID                        |
|                                            | Tunnel IP Addresses of IPsec partner:            |
|                                            | Use random IP Address order                      |
|                                            |                                                  |
|                                            | Down                                             |
|                                            | Add Edit, Remove                                 |
| Add Edit Remove                            | Advanced settings                                |
| Log packet matches                         | OK Cancel                                        |

Рисунок 7

5.2. Созданное правило поднимите в приоритете (Рисунок 8). Нажмите кнопку "Next >".

| 🎇 Wizard - ma                                                                                                    | ıke vpn configi | uration (2/3) |          |                     | ×      |  |
|----------------------------------------------------------------------------------------------------|-----------------|---------------|----------|---------------------|--------|--|
| На этом шаге Вам необходимо задать правила обработки сетевого трафика.<br>Добавьте необходимые правила обработки сетевого трафика и нажмите кнопку Next. |                 |               |          |                     |        |  |
| Rule list:                                                                                                    | Local ID        | Dartner ID    | Services | Action              | 1      |  |
| Circline                                                                                                    | Local IP        | Parmer IP     | Services | Action<br>Turnel(10 |        |  |
| GigabitEt                                                                                                    | 10.0.0.101      | 10.0.0.201    | Any      | Tunnei(10           |        |  |
| Auy                                                                                                    |                 |               |          | F 033               | Down   |  |
|                                                                                                    |                 | Add           | Edit     | Remove              | ]      |  |
| Load                                                                                                    | Save            | <             | Back 1   | Next > 0            | Cancel |  |

Рисунок 8

- 6. В следующем окне введите данные о продукте «С-Терра Шлюз» и номер лицензии на «КриптоПро CSP». После этого нажмите кнопку "Finish".
- 7. Все введенные настройки будут отражены в конфигурации (Рисунок 9).

| 🙀 VPN data maker                                                                                                    |     |
|----------------------------------------------------------------------------------------------------|-----|
| File Mode                                                                                                    |     |
| VPN product S-Terra Gate 4.1 Crypto provider CryptoPro                                                                                                    |     |
| LSP Certificates Keys Settings License Interfaces RNG container Software                                                                                                    |     |
| LSP format is cisco-like                                                                                                    |     |
| <pre>GlobalParameters (<br/>CRLHandlingMode = BEST_EFFORT<br/>Title = This LSP was automatically generated by S-Terra KP (cp) at 2015.03.20 11:02:14"<br/>Version = LSP_4_0<br/>)<br/>LDAPSettings (<br/>DropConnectTimeout = 5<br/>HoldConnectTimeout = 60<br/>ResponseTimeout = 200<br/>)<br/>SINMPPollSettings (<br/>LocalIPAddress = 127.0.0.1<br/>Port = 161<br/>ReadCommunity = "public"<br/>)<br/>IdentityEntry local_auth_identity_01(<br/>DistinguishedName "= CertDescription (<br/>Subject *= COMPLETE, "C=RU,OU=Research,CN=GW101"<br/>)<br/>)<br/>CertDescription local_cert_dsc_01(<br/>FingerprintMDS = TeC5619C2DS8B IB050AC5D0C491523D0"<br/>Issuer *= COMPLETE, "C=RU,U=Research,CN=CA-W2008SP1-X64-CA"<br/>SerialNumber = "611937D200000000002"<br/>Subject *= COMPLETE, "C=RU,OU=Research,CN=CA-W2008SP1-X64-CA"<br/>SerialNumber = "611937D200000000002"<br/>Subject *= COMPLETE, "C=RU,OU=Research,CN=GW101"<br/>)<br/>CertDescription partner_cert_dsc_01(<br/>)<br/>INEParameters (<br/>BlackdogSessionSMax = 16<br/>BlackdogSessionSMax = 30<br/>InitiatorSessionSMax = 30<br/>InitiatorSessionSMax = 30</pre> |     |
|                                                                                                    | ווי |
| Load from file Check                                                                                                    |     |
| Run Wizard OK Cancel                                                                                                    |     |

Рисунок 9

- 8. Откройте вкладку "Interfaces".
  - 8.1. Отметьте пункт "Network interface descriptions".
    - 8.1.1 Настройте IP-адреса для интерфейсов: 10.0.0.101/24 для eth1 и 192.168.1.101/24 для eth2.
  - 8.2. Добавьте маршрут по умолчанию в разделе "Extended routing" 0.0.0.0/0 через 10.0.0.201.
  - 8.3. Необязательный пункт. По умолчанию карта интерфейсов с соответствием "Logical interface name" "Physical interface name" на шлюзе настроена (файл /etc/ifaliases.cf), если есть необходимость в ее замене отметьте пункт "Network interface aliases".
    - 8.3.1 Добавьте соответствие логических и физических названий интерфейсов: GigabitEthernet0/0 (logical name) для eth0 (physical name), GigabitEthernet0/1 для eth1, GigabitEthernet0/2 для eth2, GigabitEthernet0/3 для eth3 (для разных моделей шлюзов и их компоновки количество интерфейсов может быть различным).
  - 8.4. После внесения изменений вкладка "Interfaces" будет выглядеть следующим образом (Рисунок 10):

| product S-Terra Gate 4.1      | Crypto provider CryptoPro                          | <b>_</b> |
|-------------------------------|----------------------------------------------------|----------|
| Certificates Keys             | Settings License Interfaces RNG container Software |          |
| rtual device address          | 0.0.0.0                                            |          |
| Network interface descripti   | ons                                                |          |
| Name                          | Description                                        | Modify   |
| eth1<br>eth2                  | Addresses: {10.0.0.101/24}                         | Add      |
|                               |                                                    | Remove   |
|                               |                                                    | Up       |
|                               |                                                    | Down     |
|                               |                                                    | Load     |
|                               |                                                    | Save     |
| ctended routing               |                                                    |          |
| Destination                   | Gateway                                            | Modify   |
| 0.0.0.0/0                     | 10.0.0.201                                         | Add      |
|                               |                                                    | Remove   |
| Network interface aliases     |                                                    |          |
| Logical name                  | Physical name                                      | Modify   |
| lefault<br>SigabitEtherpet0/0 | *<br>eth0                                          | Add      |
| GigabitEthernet0/1            | eth1                                               | Bamaua   |
| SigabitEthernet0/2            | eth2                                               | Remove   |
| Driver settings               | . Weber                                            | 11-11C - |
| Variable                      | Value                                              | Modiry   |
|                               |                                                    | Add      |
|                               |                                                    | Remove   |

Рисунок 10

- Настройка завершена. Чтобы в дальнейшем настраивать остальные шлюзы из шаблона, необходимо сохранить настройки в файл \*.vpd. Для этого в окне "VPN data maker" выберите меню "File", пункт "Save as..." и сохраните файл.
- 10. Для сохранения настроек шлюза GW101 в окне "VPN data maker" нажмите кнопку "OK".
- 11. В окне "Create new client" (Рисунок 11) нажмите кнопку "ОК".

| Create new client |                                          | × |
|-------------------|------------------------------------------|---|
| Client ID         | GW101                                    |   |
| Product package   | C:\ProgramData\UPServer\tmp\vpn_product_ |   |
| Device password   |                                          |   |
| UPAgent settings  | C:\ProgramData\UPServer\csettings.txt    |   |
|                   | OK Cancel                                |   |

Рисунок 11

12. В окне КП отобразится шлюз GW101. Переведите его в активное состояние, выбрав в контекстном меню пункт "Enable" (Рисунок 12). "Administrative state" изменится с "disabled" на "enabled".

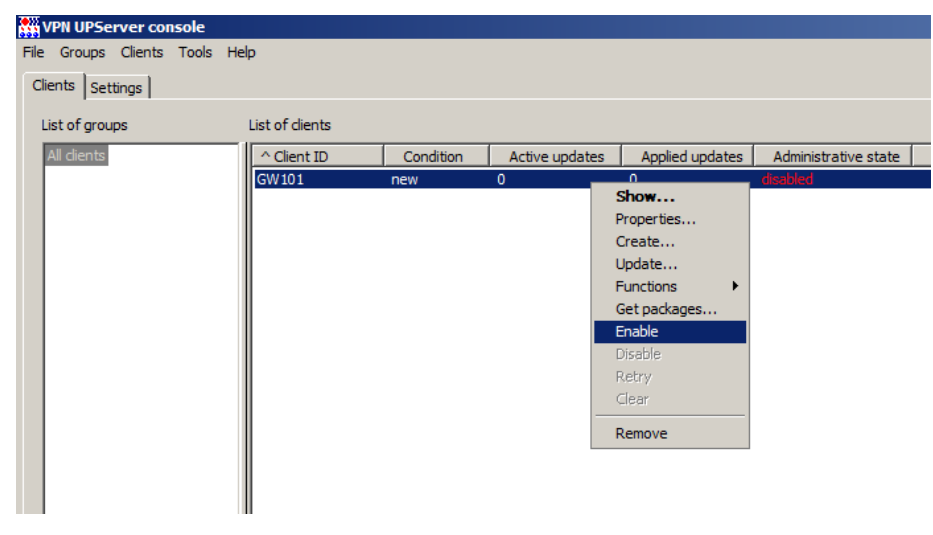

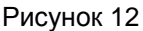

- 13. В контекстном меню шлюза GW101 выберите пункт "Get packages" (Рисунок 13). Укажите каталог для сохранения установочных пакетов. В указанный каталог будут сохранены два файла:
  - setup\_upagent.sh файл, содержащий данные для КП;
  - setup\_product.sh файл, содержащий настройки для «С-Терра Шлюз».

Данные файлы, вместе с ключами необходимо будет перенести на шлюз и там установить.

| 👯 VPN UPServer con  | sole            |           |            |        |                 |                      |  |
|---------------------|-----------------|-----------|------------|--------|-----------------|----------------------|--|
| File Groups Clients | Tools Help      |           |            |        |                 |                      |  |
| Clients Settings    |                 |           |            |        |                 |                      |  |
| List of groups      | List of clients |           |            |        |                 |                      |  |
| All clients         | ^ Client ID     | Condition | Active upd | ates   | Applied updates | Administrative state |  |
|                     | GW101           | new       | 0          | chan   |                 | enabled              |  |
|                     |                 |           |            | Snow   |                 |                      |  |
|                     |                 |           |            | Prope  | rties           |                      |  |
|                     |                 |           |            | Creat  | e               |                      |  |
|                     |                 |           |            | Updat  | te              |                      |  |
|                     |                 |           |            | Functi | ions 🕨          |                      |  |
|                     |                 |           |            | Get pa | ackages         |                      |  |
|                     |                 |           |            | Enable | e               |                      |  |
|                     |                 |           |            | Disabl | e               |                      |  |
|                     |                 |           |            | Retry  |                 |                      |  |
|                     |                 |           |            | Clear  |                 |                      |  |
|                     |                 |           |            |        |                 |                      |  |
|                     |                 |           |            | Remo   | ve              |                      |  |
|                     |                 |           |            |        |                 |                      |  |
|                     |                 |           |            |        |                 |                      |  |

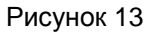

#### Добавление шлюза GW201 в КП

- 1. В меню "Clients" выберите пункт "Create".
- 2. В окне "Create new client" введите название шлюза GW201 в поле "Client ID" и нажмите кнопку "Е".
- 3. В окне "VPN data maker" откройте меню "File" и выберите пункт "Load...".
- Откройте созданный ранее (п. 9 раздела "Добавление шлюза GW101 в КП") файл \*.vpd с настройками шлюза GW101.
- 5. Загрузится конфигурация шлюза GW101, в которой необходимо изменить IP-адреса, сертификат, имя контейнера, лицензию, настройки интерфейсов.
- 6. Запустите мастер настройки, нажав кнопку "Run Wizard..."
  - 6.1. В первом окне мастера замените локальный сертификат (раздел "Local certificates") на сертификат для шлюза GW201.

- 6.1.1 Удалите старый сертификат, добавьте новый для шлюза GW201.
- 6.1.2 В поле "Key container name" укажите имя контейнера \\.\HDIMAGE\HDIMAGE\\vpngate201.
- 6.1.3 В поле "Key container password" введите пароль для контейнера шлюза GW201 (пароль соответствует паролю на контейнер конечного устройства, он может отличатся от пароля заданного при изначальной генерации контейнера).
- 6.1.4 В окне "Certificate description" нажмите кнопку "ОК" для сохранения внесенных изменений локального сертификата.
- 6.2. Перейдите к следующему окну мастера, нажав кнопку "Next >".
- 6.3. В следующем окне измените правило для интерфейса "GigabitEthernet0/1", нажав кнопку "Edit".
  - 6.3.1 В разделе "Local IP Addresses" необходимо сменить IP-адрес на 10.0.0.201 с маской 255.255.255.255.
  - 6.3.2 В разделе "Partner IP Addresses" необходимо сменить IP-адрес на 10.0.0.101 с маской 255.255.255.255.
  - 6.3.3 В разделе "Action" необходимо сменить IP-адрес с которым будет строится туннель на 10.0.0.101.
  - 6.3.4 В разделе "Action" измените привязанный к правилу сертификат. Нажмите на кнопку "..." рядом с полем "Auth object". В открывшемся окне "Local ID" в поле "Auth object list" выберите сертификат для шлюза GW201 и нажмите "OK" (Рисунок 14).

| Local ID        | X                                       |
|-----------------|-----------------------------------------|
| Auth object lis | st:                                     |
| Туре            | Object                                  |
| Certificate     | C=RU,O=S-Terra CSP,OU=Research,CN=GW201 |
|                 |                                         |
|                 |                                         |
|                 |                                         |
| -Local ID       |                                         |
| ID Type:        | DistinguishedName                       |
|                 |                                         |
| ID value:       | C=RU,O=S-Terra CSP,OU=Research,CN=GW201 |
|                 |                                         |
| Partner ID -    | ·                                       |
| ID type:        | Accept any ID                           |
| ID value:       |                                         |
| ib value.       |                                         |
| ID value        | is template                             |
|                 |                                         |
|                 | OK Cancel                               |
|                 |                                         |

Рисунок 14

6.3.5 После изменения настроек окно "Edit rule" будет выглядеть следующим образом (Рисунок 15):

| Edit Rule               |                    |                 |                  |                          | ×        |
|-------------------------|--------------------|-----------------|------------------|--------------------------|----------|
| Network interface alias | GigabitEthernet0/1 |                 |                  |                          |          |
| Local IP Addresses      |                    | artner IP Add   | resses           |                          |          |
| C Any  C Custom         | 0                  | Any 📀           | Custom           |                          |          |
| IP Address Subnet Ma    | ask I              | IP Address      |                  | Subnet Mask              |          |
| 10.0.0.201 255.255.2    | 255.255 1          | 10.0.0.101      |                  | 255.255.255.255          |          |
| Add., 1 E               | tit Remove         |                 | Ada              | 1   Fdit                 | Remove   |
|                         |                    |                 |                  |                          |          |
| Services and Protocols  |                    | lction          |                  |                          |          |
| Any Custom              | [P                 | Protect using I | Psec 💌           |                          |          |
| Name Ports              | A                  | Nuth object:    | S-Terra CSP,OU   | =Research, <u>CN=GW2</u> | 201      |
|                         | Lo                 | .ocal ID:       | DistinguishedNar | me: C=RU,O=S-Terr        | a C!     |
|                         | Pa                 | artner ID:      | Accept any ID    |                          | _        |
|                         | Т                  | unnel IP Addr   | esses of IPsec p | partner:                 |          |
|                         |                    | Use randon      | n IP Address ord | ler                      |          |
|                         |                    | 10.0.0.101      |                  |                          | Up       |
|                         |                    |                 |                  |                          | Down     |
|                         |                    |                 | Add              | Edit Remove              |          |
| Add E                   | dit Remove         |                 |                  | Advanced s               | settings |
| Log packet matches      |                    |                 |                  | ОК                       | Cancel   |

Рисунок 15

- 6.3.6 После внесения изменений нажмите кнопку "ОК".
- 6.4. В окне мастера настройки перейдите на следующее окно, нажав кнопку "Next >".
- 6.5. В следующем окне измените номер лицензии на продукты «С-Терра Шлюз» и «КриптоПро CSP». После этого нажмите кнопку "Finish".
- 7. На вкладке "Interfaces" измените IP-адреса, маршрутизацию и соответствие интерфейсов.
  - 7.1. Для eth1 IP-адрес будет 10.0.0.201/24, для eth2 192.168.1.201/24.
  - 7.2. Маршрут по умолчанию 0.0.0.0/0 через 10.0.0.101.
  - 7.3. Соответствие интерфейсов на однотипных шлюзах с одинаковой комплектацией можно не менять.
  - 7.4. После внесенных изменений вкладка "Interfaces" будет выглядеть следующим образом (Рисунок 16):

| Crypto provider C<br>License Interfaces RNG co<br>Description<br>Addresses: {10.0.0.201/24}<br>Addresses: {192.168.1.201/7                                                                                                    | ryptoPro  ntainer   Software   24}                                           | Modify,,,,<br>Add<br>Remove<br>Up<br>Down                                  |
|----------------------------------------------------------------------------------------------------|------------------------------------------------------------------------------|----------------------------------------------------------------------------|
| Crypto provider C<br>License Interfaces RNG co<br>Control Control | ryptoPro   ntainer   Software    24}                                         | Modify<br>Add<br>Remove<br>Up<br>Down                                      |
| s License Interfaces RNG co<br>0 . 0 . 0<br>Description<br>Addresses: {10.0.0.201/24}<br>Addresses: {192.168.1.201/2                                                                                                    | ntainer   Software                                                           | Modify<br>Add<br>Remove<br>Up<br>Down                                      |
| Iccense         Interfaces         RNG correction           Description         Addresses: {10.0.0.201/24}<br>Addresses: {192.168.1.201/2                                                                                                    | ntainer   Software  <br>24}                                                  | Modify<br>Add<br>Remove<br>Up<br>Down                                      |
| 0 . 0 . 0<br>Description<br>Addresses: {10.0.0.201/24}<br>Addresses: {192.168.1.201/2                                                                                                    | 24}                                                                          | Modify<br>Add<br>Remove<br>Up<br>Down                                      |
| Description<br>Addresses: {10.0.0.201/24}<br>Addresses: {192.168.1.201/2                                                                                                    | 24}                                                                          | Modify<br>Add<br>Remove<br>Up<br>Down                                      |
| Description<br>Addresses: {10.0.0.201/24}<br>Addresses: {192.168.1.201/2                                                                                                    | 24}                                                                          | Modify<br>Add<br>Remove<br>Up<br>Down                                      |
| Description<br>Addresses: {10.0.0.201/24}<br>Addresses: {192.168.1.201/2                                                                                                    | 24}                                                                          | Add Remove Up Down                                                         |
| Addresses: {192.168.1.201/;                                                                                                    | 24}                                                                          | Add<br>Remove<br>Up<br>Down                                                |
|                                                                                                    |                                                                              | Remove<br>Up<br>Down                                                       |
|                                                                                                    |                                                                              | Up<br>Down                                                                 |
|                                                                                                    |                                                                              | Down                                                                       |
|                                                                                                    |                                                                              | Down                                                                       |
|                                                                                                    |                                                                              |                                                                            |
|                                                                                                    |                                                                              | Load                                                                       |
|                                                                                                    |                                                                              | Save                                                                       |
|                                                                                                    |                                                                              |                                                                            |
|                                                                                                    |                                                                              |                                                                            |
| Gateway                                                                                                    |                                                                              | Modify                                                                     |
| 10.0.0.101                                                                                                    |                                                                              | Add                                                                        |
|                                                                                                    |                                                                              | Remove                                                                     |
|                                                                                                    |                                                                              |                                                                            |
| -                                                                                                    |                                                                              |                                                                            |
| Physical name *                                                                                                    |                                                                              | Modify                                                                     |
| eth0                                                                                                    |                                                                              | Add                                                                        |
| eth1                                                                                                    |                                                                              |                                                                            |
| eth2                                                                                                    |                                                                              | Remove                                                                     |
|                                                                                                    |                                                                              |                                                                            |
| Value                                                                                                    |                                                                              | Modify                                                                     |
|                                                                                                    |                                                                              | Add                                                                        |
|                                                                                                    |                                                                              |                                                                            |
|                                                                                                    |                                                                              | Remove                                                                     |
|                                                                                                    |                                                                              |                                                                            |
|                                                                                                    | Run Wizard OK                                                                | Cancel                                                                     |
|                                                                                                    | Gateway<br>10.0.0.101<br>Physical name<br>*<br>eth0<br>eth1<br>eth2<br>Value | Gateway 10.0.0101 Physical name * eth0 eth1 eth2 Value Value Run Wizard OK |

Рисунок 16

- 8. Настройки шлюза GW201 стоит сохранить в файл \*.vpd.
- 9. После этого в окне "VPN data maker" нажмите кнопку "OK".
- 10. В окне "Create new client" (Рисунок 15) нажмите кнопку "ОК".
- 11. В окне КП появится шлюз GW201, который нужно активировать, выбрав в контекстном меню пункт "Enable". После этого создайте установочные пакеты, выбрав в контекстном меню пункт "Get packages". Сохраните пакеты в отдельную папку (папки для каждого шлюза должны быть различными, так как названия пакетов – одинаковые).

#### Добавление остальных шлюзов в КП

Добавление остальных шлюзов происходит аналогично, с заменой необходимых IP-адресов, маршрутизации, локального сертификата, пути до контейнера, пароля на контейнер и лицензий.

После завершения всех операций у нас будут установочные пакеты для всех шлюзов.

В Приложении представлены тексты LSP-конфигураций для шлюзов <u>GW101</u> и <u>GW201</u>.

# Создание файлов конфигураций и лицензий «С-Терра L2»

Рекомендуется заранее создать файлы конфигураций «С-Терра L2» и файлы лицензий на «С-Терра L2», а на конечных устройствах копировать их с носителя.

1. Файл лицензии I2.lic должен находиться в директории /opt/I2svc/etc/. Файл I2.lic должен быть представлен в следующем виде:

```
[license]
CustomerCode=test
ProductCode=L2VPN
LicenseNumber=12345
LicenseCode=1234567890ABCDEF
```

2. Файл конфигурации config.conf должен находиться в директории /opt/l2svc/etc/. Пример конфигурации для шлюза GW1:

```
vif tap0
bridge br0
capture eth0
remote 10.0.0.201
mssfix 1400
passtos
```

Где:

- vif <name> название виртуального интерфейса (TAP). Обязательный параметр. Рекомендуется tapN, где N – цифра.
- bridge <name> название виртуального интерфейса моста. Обязательный параметр. Рекомендуется brN, где N – цифра.
- capture <name> имя сетевого интерфейса, с которого будет осуществляться захват Ethernetфреймов. Обязательный параметр.
- remote <host> [port] IP-адрес или имя и порт удаленного хоста. Обязательный параметр (адрес, номер порта опционально).
- fragment <n> Все пакеты большие n байт, будут фрагментироваться самим продуктом на примерно равные части. Опциональный параметр
- mssfix <n> при включении данной опции поле MSS всех проходящих через туннель TCPпакетов будет выставлено в n. При этом TCP/IP стек отправителя и получателя сам уменьшит максимальный размер пакета, не прибегая к использованию ICMP. Это позволит избежать фрагментации. Если параметр n отсутствует, будет взято значение параметра fragment, если оно задано. Работает только для TCP-трафика. Опциональный параметр. Значение по умолчанию – 1450.
- passtos параметр, позволяющий сохранять поле TOS у передаваемых пакетов. Опциональный параметр. По умолчанию - отключен.
- tun\_mtu <n> МТU туннельного интерфейса. При загрузке конфигурации с параметром tun\_mtu
   <n>, значения МТU интерфейсов, указанных в опциях capture <name>, vif <name>, bridge
   <name>, устанавливаются в n. Значение по умолчанию 1500. При использовании VLAN-интерфейсов, смотрите соответствующий сценарий.

#### 3. Необязательный пункт.

На конечных устройствах будут так же выполнятся команды для запуска I2svc и для добавления в автозагрузку:

```
/etc/init.d/l2svc start
update-rc.d l2svc enable
```

Копирование файлов и прописывание необходимых команд на конечном устройстве можно автоматизировать с помощью скрипта.

4. Создайте необходимые файлы для всех шлюзов.

В Приложении представлены тексты конфигурации /opt/l2svc/etc/config.conf для <u>GW101</u> и <u>GW201</u>.

#### Настройка шлюзов

#### Настройка шлюза GW101

#### Копирование контейнера

1. Установите правильное системное время. Например:

date 032014082015

Что соответствует 20 марта 2015 года 14:08.

 Подключите носитель с ключевой информацией и установочными пакетами КП к шлюзу. В dmesg отобразится подключенный носитель:

```
[13575.003633] scsi 3:0:0:0: Direct-Access General USB Flash Disk 1.0 PQ:
0 ANSI: 2[13575.020071] sd 3:0:0:0: [sdb] 3915776 512-byte logical blocks: (2.00
GB/1.86 G
iB)[13575.028257] sd 3:0:0:0: [sdb] Write Protect is off
[13575.028267] sd 3:0:0:0: [sdb] Mode Sense: 03 00 00 00
[13575.028271] sd 3:0:0:0: [sdb] Assuming drive cache: write through
[13575.069176] sd 3:0:0:0: [sdb] Assuming drive cache: write through
[13575.069528] sdb: sdb1
[13575.110967] sd 3:0:0:0: [sdb] Assuming drive cache: write through
[13575.112492] sd 3:0:0:0: [sdb] Attached SCSI removable disk
```

3. Подмонтируйте раздел:

```
root@sterragate:~# mkdir /flash
root@sterragate:~# mount /dev/sdb1 /flash
```

- 4. Для просмотра контейнеров на подключенном носителе можно воспользоваться утилитой csptest.
  - Для x64 ОС:

```
/opt/cprocsp/bin/amd64/csptest -keyset -machinekeyset -verifycontext -enum_containers
-fqcn -unique
```

```
CSP (Type:75) v3.9.8000 KC1 Release Ver:3.9.8212 OS:Linux CPU:AMD64 FastCode:READ
Y:AVX.AcquireContext: OK. HCRYPTPROV: 14470883
\\.\FLASH\GW101 |\\.\FLASH\FLASH\\GW101.000\2BA0
OK.
Total:
[ErrorCode: 0x00000000]
```

• Для x32 OC:

```
/opt/cprocsp/bin/ia32/csptest -keyset -machinekeyset -verifycontext -enum_containers
-fqcn -unique
```

5. Скопируйте контейнер на жесткий диск устройства; при этом будут запрошены пароли на существующий и создаваемый контейнеры.

Важно: путь до создаваемого контейнера и пароль должен совпадать с настроенным в «С-Терра КП» (п. 4 раздела "Добавление шлюза GW101 в КП").

Для x64 OC:

```
/opt/cprocsp/bin/amd64/csptest -keycopy -machinekeyset -src
'\\.\FLASH\FLASH\\GW101.000' -dest '\\.\HDIMAGE\HDIMAGE\\vpngate101'
CSP (Type:75) v3.9.8000 KC1 Release Ver:3.9.8212 OS:Linux CPU:AMD64
FastCode:READY:AVX.
CryptAcquireContext succeeded.HCRYPTPROV: 11026147
```

```
CryptAcquireContext succeeded.HCRYPTPROV: 11193683
CryptoPro CSP: Set password on produced container "HDIMAGE\\vpngate101".
Password:
Retype password:
Total:
[ErrorCode: 0x0000000]
```

• Для x32 OC:

```
/opt/cprocsp/bin/ia32/csptest -keycopy -machinekeyset -src
'\\.\FLASH\FLASH\\GW101.000' -dest '\\.\HDIMAGE\HDIMAGE\\vpngate101'
```

#### Разворачивание установочных файлов

1. Пропишите права на выполнение скриптов:

```
root@sterragate:~# chmod +x /flash/exe/GW101/setup_*.sh
```

2. Запустите файлы:

root@sterragate:~# /flash/exe/GW101/setup\_product.sh

VPN data are set successfully

```
root@sterragate:~# /flash/exe/GW101/setup_upagent.sh
```

File decompression...

```
cacert.cer
reg.txt
settings.txt
...Done
Starting VPN UPAgent watchdog daemon..done.
Initialization is successful
```

#### Настройка «С-Терра L2»

- 1. Скопируйте файл лицензии I2.lic в директорию /opt/I2svc/etc/.
- 2. Скопируйте файл конфигурации config.conf в директорию /opt/l2svc/etc/.
- 3. Запустите «С-Терра L2»:

```
root@GW1:~# /etc/init.d/l2svc start
```

```
Starting l2svc:
Configuration successfully loaded from config.conf
```

4. Чтобы при перезагрузке демон стартовал автоматически, выполните команду:

root@GW1:~# update-rc.d l2svc enable

#### Настройка остальных шлюзов

Настройка шлюзов GW102-104 и GW201-204 производится аналогично настройке шлюза GW101.

Стоит отметить, что соединение шлюзов GW201-204 с КП происходит только при работающем продукте «C-Teppa L2». Т.е. при разворачивании скриптов КП, подключение не будет окончательно завершено до корректной настройки «C-Teppa L2».

В результате настройка шлюза сведется к следующим действиям:

- 1. Копирование контейнера с закрытыми ключами с переносного носителя на жесткий диск конечного устройства.
- 2. Прописывание прав на скрипты, созданные на «С-Терра КП» и установка их.

3. Копирование конфигурации и лицензии «С-Терра L2» с переносного носителя на жесткий диск конечного устройства, запуск и прописывание l2svc в автозагрузку.

# Настройка EtherChannel

На устройствах Switch11 и Switch21 настройте EtherChannel по протоколу PAgP (Port Aggregation Protocol) с правилом балансировки dst-ip.

### Настройка Switch11

1. Настройте EtherChannel по протоколу PAgP на интерфейсах GigabitEthernet 0/1-4:

```
Switch11>en
Switch11#conf t
```

Enter configuration commands, one per line. End with CNTL/Z.

```
Switch11(config)#int range Gi0/1-4
Switch11(config-if-range)#channel-protocol pagp
Switch11(config-if-range)#channel-group 1 mode desirable
Switch11(config-if-range)#no sh
Switch11(config-if-range)#exit
```

2. Настройте правило балансировки по IP-адресу назначения (destination ip):

```
Switch11(config)#port-channel load-balance dst-ip
Switch11(config)#end
```

3. Сохраните конфигурацию устройства:

```
Switch11#wr
Building configuration...
[OK]
```

#### Настройка Switch21

1. Настройте EtherChannel по протоколу PAgP на интерфейсах GigabitEthernet 0/1-4:

```
Switch21>en
Switch21#conf t
Enter configuration commands, one per line. End with CNTL/Z.
Switch21(config)#int range Gi0/1-4
Switch11(config-if-range)#channel-protocol pagp
Switch11(config-if-range)#channel-group 1 mode auto
Switch21(config-if-range)#exit
```

2. Настройте правило балансировки по IP-адресу назначения (destination ip):

```
Switch21(config)#port-channel load-balance dst-ip
Switch21(config)#end
```

3. Сохраните конфигурацию устройства:

```
Switch21#wr
Building configuration...
[OK]
```

В Приложении представлены тексты конфигураций для устройств Switch11 и Switch21.

# Настройка устройств IPHost1 и IPHost2

На устройствах Host1 и Host2 необходимо задать IP-адреса согласно схеме (Рисунок 1).

#### Проверка работоспособности стенда

После того, как настройка завершена, все устройства будут отображены в КП:

На устройстве Switch11 проверьте, что EtherChannel нормально функционирует:

```
Switch11#show etherchannel summary
```

```
P - in port-channel
Flags: D - down
        I - stand-alone s - suspended
        H - Hot-standby (LACP only)
        R - Layer3 S - Layer2
U - in use f - failed to allocate aggregator
        u - unsuitable for bundling
        w - waiting to be aggregated
        d - default port
Number of channel-groups in use: 1
Number of aggregators:
                                 1
Group Port-channel Protocol
                                Ports
                   --+--
                         PAgP Gi0/1(P) Gi0/2(P) Gi0/3(P) Gi0/4(P)
1
       Pol(SU)
```

У всех интерфейсов состояние P – in port-channel, т.е. EtherChannel работает корректно, служебные пакеты между Switch11 и Switch21 проходят нормально.

Ha IPHost1 выполните команду:

```
ping 192.168.1.10
```

```
PING 192.168.1.10 (192.168.1.10): 56 data bytes
64 bytes from 192.168.1.10: icmp_seq=0 ttl=61 time=1.3 ms
64 bytes from 192.168.1.10: icmp_seq=1 ttl=61 time=2.8 ms
64 bytes from 192.168.1.10: icmp_seq=2 ttl=61 time=1.3 ms
64 bytes from 192.168.1.10: icmp_seq=3 ttl=61 time=1.6 ms
```

В зависимости от настройки балансировки на устройствах Switch11 и Switch21 трафик между хостами будет по-разному балансироваться между интерфейсами свитчей.

В данном сценарии описывается настройка правила балансировки – dst-ip.

Проверить правило балансировки можно, выполнив команду:

Switch11#show etherchannel load-balance

EtherChannel Load-Balancing Operational State (dst-ip): Non-IP: Destination MAC address IPv4: Destination IP address IPv6: Destination IP address

Проверить через какие интерфейсы шел трафик от Host1 к Host2 можно выполнив команду:

```
Switch11#test etherchannel load-balance interface Port-channel 1 ip 192.168.1.1 192.168.1.10
```

Would select Gi0/2 of Pol

Обратный трафик может балансироваться по другим интерфейсам:

Switch11#test etherchannel load-balance interface Port-channel 1 ip 192.168.1.10 192.168.1.1

Would select Gi0/1 of Po1

При работе EtherChannel между коммутаторами Switch11 и Switch21 будут ходить служебные пакеты. Поэтому при правильной настройке между шлюзами всегда будут VPN-туннели.

Просмотреть созданный туннель можно, выполнив на шлюзе команду:

1 1 (10.0.0.101,\*)-(10.0.0.201,\*) \* ESP tunn 134992 172616

```
[root@gw101 ~]# sa_mgr show
ISAKMP sessions: 0 initiated, 0 responded
ISAKMP connections:
Num Conn-id (Local Addr,Port)-(Remote Addr,Port) State Sent Rcvd
1 20 (10.0.0.101,500)-(10.0.0.201,500) active 3192 3632
IPsec connections:
Num Conn-id (Local Addr,Port)-(Remote Addr,Port) Protocol Action Type Sent Rcvd
```

# Приложение

Текст LSP конфигурации для устройства GW101

```
GlobalParameters (
    CRLHandlingMode = BEST EFFORT
    Title = "This LSP was automatically generated by S-Terra KP (cp) at 2015.05.06
12:34:02"
   Version = LSP 4 0
LDAPSettings (
   DropConnectTimeout = 5
   HoldConnectTimeout = 60
   ResponseTimeout = 200
SNMPPollSettings (
   LocalIPAddress = 127.0.0.1
    Port = 161
    ReadCommunity = "public"
IdentityEntry local_auth_identity_01(
    DistinguishedName *= CertDescription (
                             Subject
                                                *=
                                                              COMPLETE, "C=RU, O=S-Terra
CSP, OU=Research, CN=GW101"
                         )
CertDescription local cert dsc 01(
   FingerprintMD5 = "406A5176D988F4FEA00B568FA8E719D8"
    Issuer *= COMPLETE, "C=RU, L=Moscow, O=S-Terra CSP, OU=Research, CN=CA-W2008SP1-X64-
CA"
    SerialNumber = "6107669E00000000002"
    Subject *= COMPLETE, "C=RU, O=S-Terra CSP, OU=Research, CN=GW101"
CertDescription partner cert dsc 01(
IKEParameters (
   BlacklogRelaxTime = 120
   BlacklogSessionsMax = 16
   BlacklogSessionsMin = 0
   BlacklogSilentSessions = 4
    DefaultPort = 500
    InitiatorSessionsMax = 30
    ResponderSessionsMax = 20
    RetryTimeBase = 1
   RetryTimeMax = 30
    SendRetries = 5
    SessionTimeMax = 60
AuthMethodGOSTSign auth_method_01(
   LocalCredential = local_cert_dsc_01
    LocalID = local_auth_identity_01
    RemoteCredential *= partner_cert_dsc_01
    SendCertMode = AUTO
   SendRequestMode = AUTO
IKETransform ike_trf_01(
   CipherAlg *= "G2814789CPRO1-K256-CBC-65534"
    GroupID *= VKO 1B
   HashAlg *= "GR341194CPR01-65534"
    LifetimeSeconds = 28800
```

```
NoSmoothRekeying = FALSE
)
IKETransform ike_trf_02(
   CipherAlg *= "G2814789CPR01-K256-CBC-65534"
    GroupID *= MODP 1536
   HashAlg *= "GR341194CPR01-65534"
   LifetimeSeconds = 28800
    NoSmoothRekeying = FALSE
IKETransform ike trf 03(
    CipherAlg *= "G2814789CPR01-K256-CBC-65534"
    GroupID *= MODP 1024
   HashAlg *= "GR341194CPR01-65534"
   LifetimeSeconds = 28800
   NoSmoothRekeying = FALSE
IKETransform ike trf 04(
   CipherAlg *= "G2814789CPRO1-K256-CBC-65534"
    GroupID *= MODP 768
   HashAlg *= "GR341194CPR01-65534"
    LifetimeSeconds = 28800
    NoSmoothRekeying = FALSE
ESPTransform esp_trf_01(
   CipherAlg *= "G2814789CPRO1-K288-CNTMAC-253"
   LifetimeKilobytes = 4608000
   LifetimeSeconds = 3600
ESPProposal esp proposal 01(
   Transform = esp trf 01
ESPTransform esp trf 02(
   CipherAlg *= "G2814789CPRO1-K256-CBC-254"
    IntegrityAlg *= "GR341194CPR01-H96-HMAC-65534"
   LifetimeKilobytes = 4608000
   LifetimeSeconds = 3600
ESPProposal esp_proposal_02(
   Transform = esp_trf_02
ESPTransform esp trf 03(
    CipherAlg *= "G2814789CPRO1-K256-CBC-254"
    IntegrityAlg *= "G2814789CPR01-K256-MAC-65535"
    LifetimeKilobytes = 4608000
    LifetimeSeconds = 3600
ESPProposal esp_proposal_03(
   Transform = esp_trf_03
ESPTransform esp_trf_04(
   CipherAlg *= "G2814789CPR01-K256-CBC-254"
   LifetimeKilobytes = 4608000
   LifetimeSeconds = 3600
ESPProposal esp proposal 04(
   Transform = esp trf 04
IKERule ike rule 01(
   DPDIdleDuration = 60
   DPDResponseDuration = 5
   DPDRetries = 3
```

```
DoNotUseDPD = FALSE
    IKECFGBindToPeerAddress = FALSE
    MainModeAuthMethod *= auth method 01
    Transform *= ike_trf_01, ike_trf_02, ike_trf_03, ike_trf_04
    XAuthServerEnabled = FALSE
IPsecAction ipsec action 01(
   ContainedProposals
(esp proposal 01), (esp proposal 02), (esp proposal 03), (esp proposal 04)
    GroupID *= VKO_1B
    IKERule = ike_rule_01
    TunnelingParameters *= TunnelEntry (
                               Assemble = FALSE
                               DFHandling = COPY
                               PeerIPAddress = 10.0.0.201
                               ReRoute = FALSE
                           )
FilterChain filter chain ipsec 01(
    Filters *= Filter (
                   Action = PASS
                   LogEventID = "ike_autopass_action_01"
                   ProtocolID *= 17
                   SourcePort *= 500, 4500
               ),Filter (
                   Action = PASS
                   LogEventID = "pass action 02"
               )
NetworkInterface (
   IPsecPolicy = filter_chain_ipsec_01
FilterChain filter chain ipsec 02(
    Filters *= Filter (
                   Action = PASS
                   LogEventID = "ike_autopass_action_02"
                   ProtocolID *= 17
                   SourcePort *= 500, 4500
               ),Filter (
                   Action = PASS
                   SourceIP *= 10.0.0.101
                   DestinationIP *= 10.0.0.201
                   ExtendedAction = ipsec<sa=ipsec action 01>
                   LogEventID = "ipsec action 01"
               )
NetworkInterface (
    IPsecPolicy = filter_chain_ipsec_02
    LogicalName = "GigabitEthernet0/1"
```

### Текст LSP конфигурации для устройства GW201

```
GlobalParameters (
    CRLHandlingMode = BEST_EFFORT
    Title = "This LSP was automatically generated by S-Terra KP (cp) at 2015.05.06
12:59:11"
    Version = LSP_4_0
)
LDAPSettings (
    DropConnectTimeout = 5
```

Редакция 6

```
HoldConnectTimeout = 60
    ResponseTimeout = 200
SNMPPollSettings (
   LocalIPAddress = 127.0.0.1
    Port = 161
   ReadCommunity = "public"
IdentityEntry local_auth_identity_01(
    DistinguishedName *= CertDescription (
                             Subject
                                               *=
                                                              COMPLETE, "C=RU, O=S-Terra
CSP,OU=Research,CN=GW201"
                         )
CertDescription local cert dsc 01(
   FingerprintMD5 = "611BF60AB890F7E26DC6CA047D671553"
    Issuer *= COMPLETE, "C=RU, L=Moscow, O=S-Terra CSP, OU=Research, CN=CA-W2008SP1-X64-
CA"
    SerialNumber = "61080A6B0000000003"
    Subject *= COMPLETE, "C=RU, O=S-Terra CSP, OU=Research, CN=GW201"
CertDescription partner_cert_dsc_01(
IKEParameters (
   BlacklogRelaxTime = 120
    BlacklogSessionsMax = 16
   BlacklogSessionsMin = 0
   BlacklogSilentSessions = 4
   DefaultPort = 500
   InitiatorSessionsMax = 30
   ResponderSessionsMax = 20
   RetryTimeBase = 1
    RetryTimeMax = 30
    SendRetries = 5
    SessionTimeMax = 60
AuthMethodGOSTSign auth_method_01(
   LocalCredential = local_cert_dsc_01
    LocalID = local_auth_identity_01
    RemoteCredential *= partner cert dsc 01
    SendCertMode = AUTO
    SendRequestMode = AUTO
IKETransform ike trf 01(
    CipherAlg *= "G2814789CPR01-K256-CBC-65534"
    GroupID *= VKO 1B
    HashAlg *= "GR341194CPR01-65534"
    LifetimeSeconds = 28800
   NoSmoothRekeying = FALSE
IKETransform ike_trf_02(
   CipherAlg *= "G2814789CPR01-K256-CBC-65534"
    GroupID *= MODP 1536
   HashAlg *= "GR341194CPR01-65534"
    LifetimeSeconds = 28800
    NoSmoothRekeying = FALSE
IKETransform ike trf 03(
   CipherAlg *= "G2814789CPRO1-K256-CBC-65534"
    GroupID *= MODP 1024
    HashAlg *= "GR341194CPR01-65534"
```

```
LifetimeSeconds = 28800
    NoSmoothRekeying = FALSE
IKETransform ike_trf_04(
   CipherAlg *= "G2814789CPR01-K256-CBC-65534"
    GroupID *= MODP 768
   HashAlg *= "GR341194CPR01-65534"
   LifetimeSeconds = 28800
   NoSmoothRekeying = FALSE
ESPTransform esp_trf_01(
   CipherAlg *= "G2814789CPR01-K288-CNTMAC-253"
    LifetimeKilobytes = 4608000
   LifetimeSeconds = 3600
ESPProposal esp proposal 01(
   Transform = esp trf 01
ESPTransform esp trf 02(
    CipherAlg *= "G2814789CPRO1-K256-CBC-254"
    IntegrityAlg *= "GR341194CPR01-H96-HMAC-65534"
   LifetimeKilobytes = 4608000
   LifetimeSeconds = 3600
ESPProposal esp_proposal_02(
   Transform = esp_trf_02
ESPTransform esp trf 03(
   CipherAlg *= "G2814789CPR01-K256-CBC-254"
   IntegrityAlg *= "G2814789CPR01-K256-MAC-65535"
   LifetimeKilobytes = 4608000
   LifetimeSeconds = 3600
ESPProposal esp proposal 03(
   Transform = esp_trf_03
ESPTransform esp_trf_04(
   CipherAlg *= "G2814789CPRO1-K256-CBC-254"
   LifetimeKilobytes = 4608000
   LifetimeSeconds = 3600
ESPProposal esp proposal 04(
    Transform = esp trf 04
IKERule ike rule 01(
    DPDIdleDuration = 60
    DPDResponseDuration = 5
   DPDRetries = 3
   DoNotUseDPD = FALSE
    IKECFGBindToPeerAddress = FALSE
   MainModeAuthMethod *= auth method 01
    Transform *= ike_trf_01, ike_trf_02, ike_trf_03, ike_trf_04
   XAuthServerEnabled = FALSE
IPsecAction ipsec action 01(
   ContainedProposals
(esp proposal 01), (esp proposal 02), (esp proposal 03), (esp proposal 04)
   GroupID *= VKO_1B
    IKERule = ike_rule_01
    TunnelingParameters *= TunnelEntry (
                               Assemble = FALSE
```

```
DFHandling = COPY
                               PeerIPAddress = 10.0.0.101
                               ReRoute = FALSE
                           )
FilterChain filter chain ipsec 01(
   Filters *= Filter (
                   Action = PASS
                   LogEventID = "ike_autopass_action_01"
                   ProtocolID *= 17
                   SourcePort *= 500, 4500
               ),Filter (
                   Action = PASS
                   LogEventID = "pass_action_02"
               )
NetworkInterface (
   IPsecPolicy = filter chain ipsec 01
FilterChain filter_chain_ipsec_02(
    Filters *= Filter (
                   Action = PASS
                   LogEventID = "ike autopass action 02"
                   ProtocolID *= 17
                   SourcePort *= 500, 4500
               ),Filter (
                   Action = PASS
                   SourceIP *= 10.0.0.201
                   DestinationIP *= 10.0.0.101
                   ExtendedAction = ipsec<sa=ipsec_action_01>
                   LogEventID = "ipsec_action_01"
               )
NetworkInterface (
   IPsecPolicy = filter_chain_ipsec_02
    LogicalName = "GigabitEthernet0/1"
```

# Текст /opt/I2svc/etc/config.conf для GW101

```
vif tap0
bridge br0
capture eth0
remote 10.0.0.201
mssfix 1400
passtos
```

# Текст /opt/I2svc/etc/config.conf для GW201

```
vif tap0
bridge br0
capture eth0
remote 10.0.0.101
mssfix 1400
passtos
```

# Текст конфигурации Switch11

```
Current configuration : 1954 bytes !
```

```
version 12.2
no service pad
service timestamps debug datetime msec
service timestamps log datetime msec
no service password-encryption
T.
hostname Switch11
1
boot-start-marker
boot-end-marker
no aaa new-model
system mtu routing 1500
authentication mac-move permit
ip subnet-zero
spanning-tree mode pvst
spanning-tree etherchannel guard misconfig
spanning-tree extend system-id
port-channel load-balance dst-ip
vlan internal allocation policy ascending
interface Port-channel1
1
interface FastEthernet0
no ip address
shutdown
interface GigabitEthernet0/1
 channel-protocol pagp
 channel-group 1 mode desirable
interface GigabitEthernet0/2
 channel-protocol pagp
 channel-group 1 mode desirable
interface GigabitEthernet0/3
channel-protocol pagp
channel-group 1 mode desirable
interface GigabitEthernet0/4
 channel-protocol pagp
channel-group 1 mode desirable
interface GigabitEthernet0/5
interface GigabitEthernet0/6
interface GigabitEthernet0/7
interface GigabitEthernet0/8
interface GigabitEthernet0/9
interface GigabitEthernet0/10
interface GigabitEthernet0/11
!
```

interface GigabitEthernet0/12 ! interface GigabitEthernet0/13 interface GigabitEthernet0/14 interface GigabitEthernet0/15 interface GigabitEthernet0/16 interface GigabitEthernet0/17 interface GigabitEthernet0/18 1 interface GigabitEthernet0/19 1 interface GigabitEthernet0/20 1 interface GigabitEthernet0/21 interface GigabitEthernet0/22 interface GigabitEthernet0/23 interface GigabitEthernet0/24 interface GigabitEthernet1/1 interface GigabitEthernet1/2 interface GigabitEthernet1/3 interface GigabitEthernet1/4 interface TenGigabitEthernet1/1 1 interface TenGigabitEthernet1/2 1 interface Vlan1 no ip address shutdown T ip classless ip http server ip http secure-server ip sla enable reaction-alerts line con 0 line vty 5 15 1 end

### Текст конфигурации Switch21

```
Current configuration : 1954 bytes
!
version 12.2
no service pad
service timestamps debug datetime msec
```

service timestamps log datetime msec no service password-encryption 1 hostname Switch21 1 boot-start-marker boot-end-marker 1 no aaa new-model system mtu routing 1500 authentication mac-move permit ip subnet-zero spanning-tree mode pvst spanning-tree etherchannel guard misconfig spanning-tree extend system-id port-channel load-balance dst-ip vlan internal allocation policy ascending interface Port-channel1 interface FastEthernet0 no ip address shutdown interface GigabitEthernet0/1 channel-protocol papg channel-group 1 mode auto interface GigabitEthernet0/2 channel-protocol pagp channel-group 1 mode auto interface GigabitEthernet0/3 channel-protocol pagp channel-group 1 mode auto interface GigabitEthernet0/4 channel-protocol pagp channel-group 1 mode auto interface GigabitEthernet0/5 interface GigabitEthernet0/6 interface GigabitEthernet0/7 interface GigabitEthernet0/8 interface GigabitEthernet0/9 interface GigabitEthernet0/10 interface GigabitEthernet0/11 interface GigabitEthernet0/12 interface GigabitEthernet0/13

! interface GigabitEthernet0/14 1 interface GigabitEthernet0/15 1 interface GigabitEthernet0/16 1 interface GigabitEthernet0/17 interface GigabitEthernet0/18 interface GigabitEthernet0/19 ! interface GigabitEthernet0/20 1 interface GigabitEthernet0/21 ! interface GigabitEthernet0/22 T interface GigabitEthernet0/23 interface GigabitEthernet0/24 interface GigabitEthernet1/1 1 interface GigabitEthernet1/2 ! interface GigabitEthernet1/3 ! interface GigabitEthernet1/4 interface TenGigabitEthernet1/1 interface TenGigabitEthernet1/2 interface Vlan1 no ip address shutdown 1 ip classless ip http server ip http secure-server ip sla enable reaction-alerts line con 0 line vty 5 15 ! end